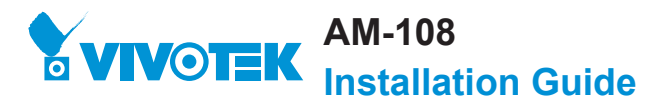

## 

2

-Ò

· Installation Height: 2.4M ~ 3.6M

Orderig P/N: 100187100G

## Package Contents

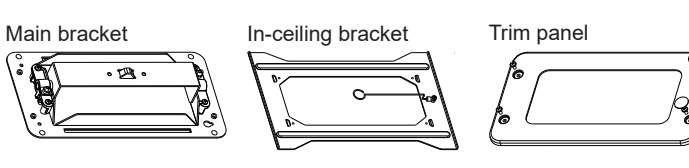

Screw pack: M3x8, M3x20, M3x15 hex standoff spacer

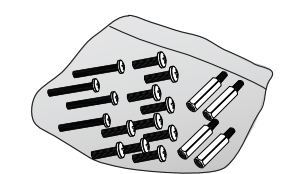

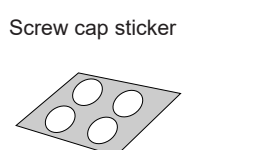

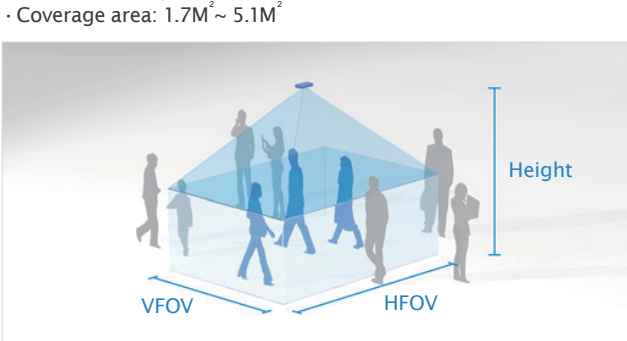

| Camera Installation Height (cm) | HFOV (cm) | VFOV (cm) |
|---------------------------------|-----------|-----------|
| 240                             | 234       | 167       |
| 260                             | 281       | 201       |
| 280                             | 327       | 234       |
| 300                             | 374       | 268       |
| 320                             | 421       | 302       |
| 340                             | 468       | 335       |
| 360                             | 515       | 369       |
|                                 |           |           |

Remove the original mount screws from the back of SC8131 camera.

Installation

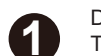

Drill or cut a square hole on the ceiling panel. The dimensions are shown below. The thickness of ceiling panel can be between 5 to 25.4mm.

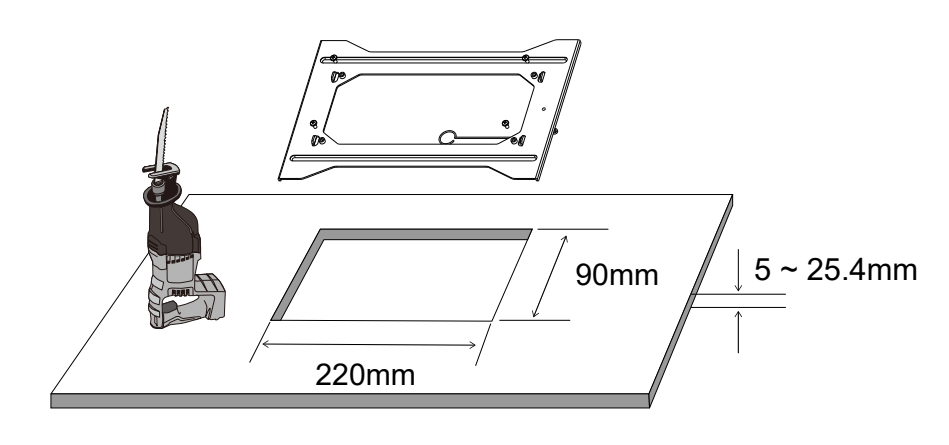

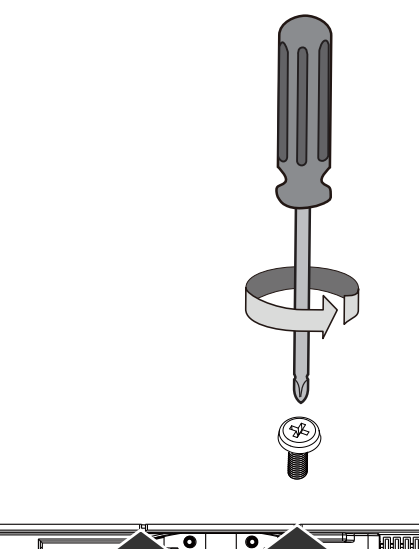

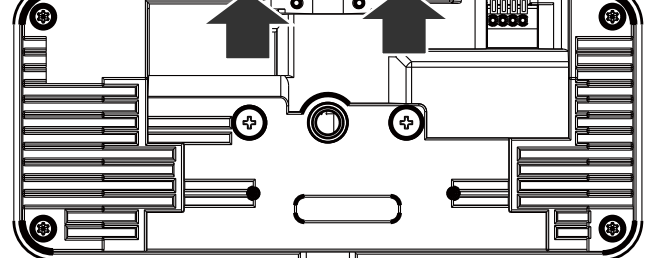

The ribbed side is on top of ceiling panel.

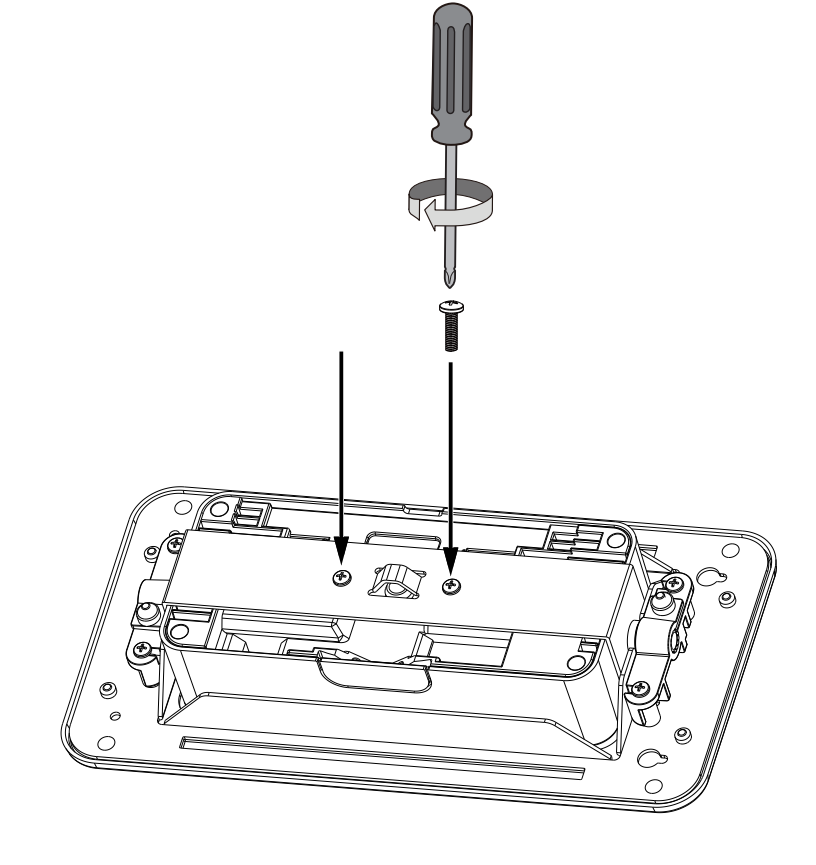

Secure the camera to the main bracket by driving 2 M3x8 screws.

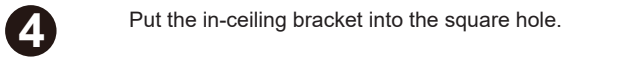

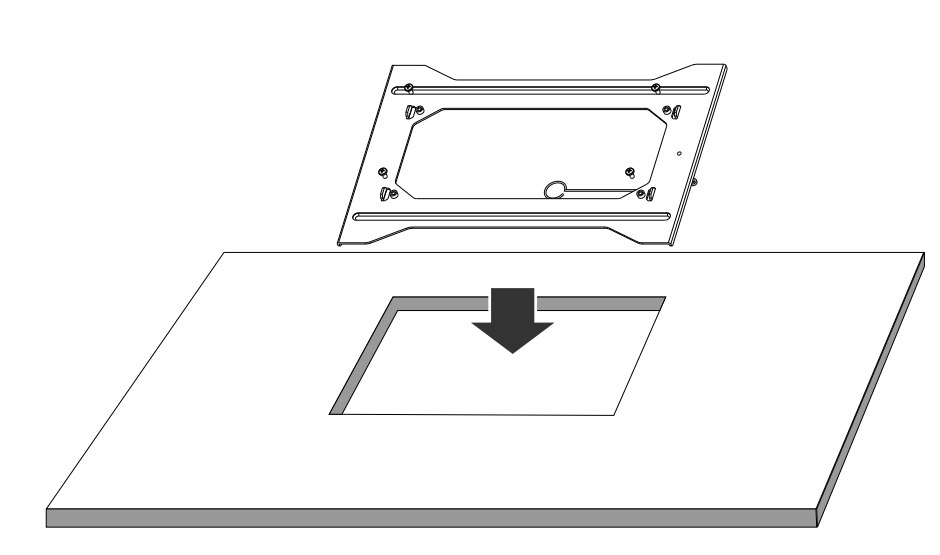

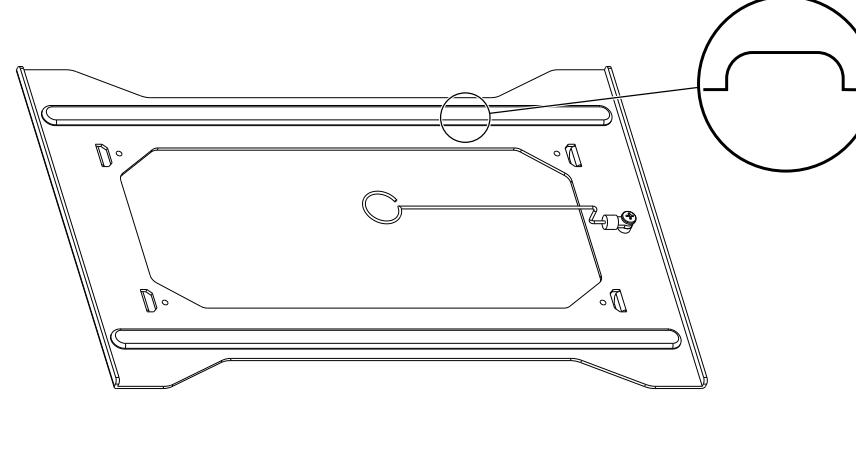

**5** Jot down the camera's MAC address before proceeding with the installation.

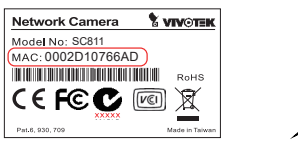

3

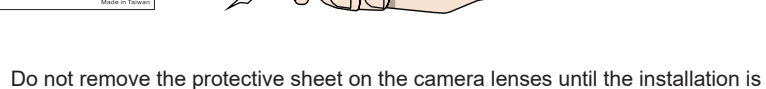

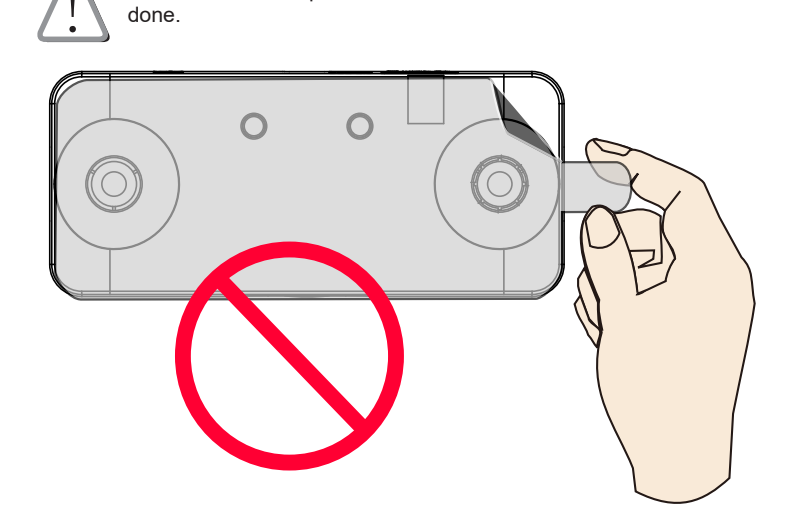

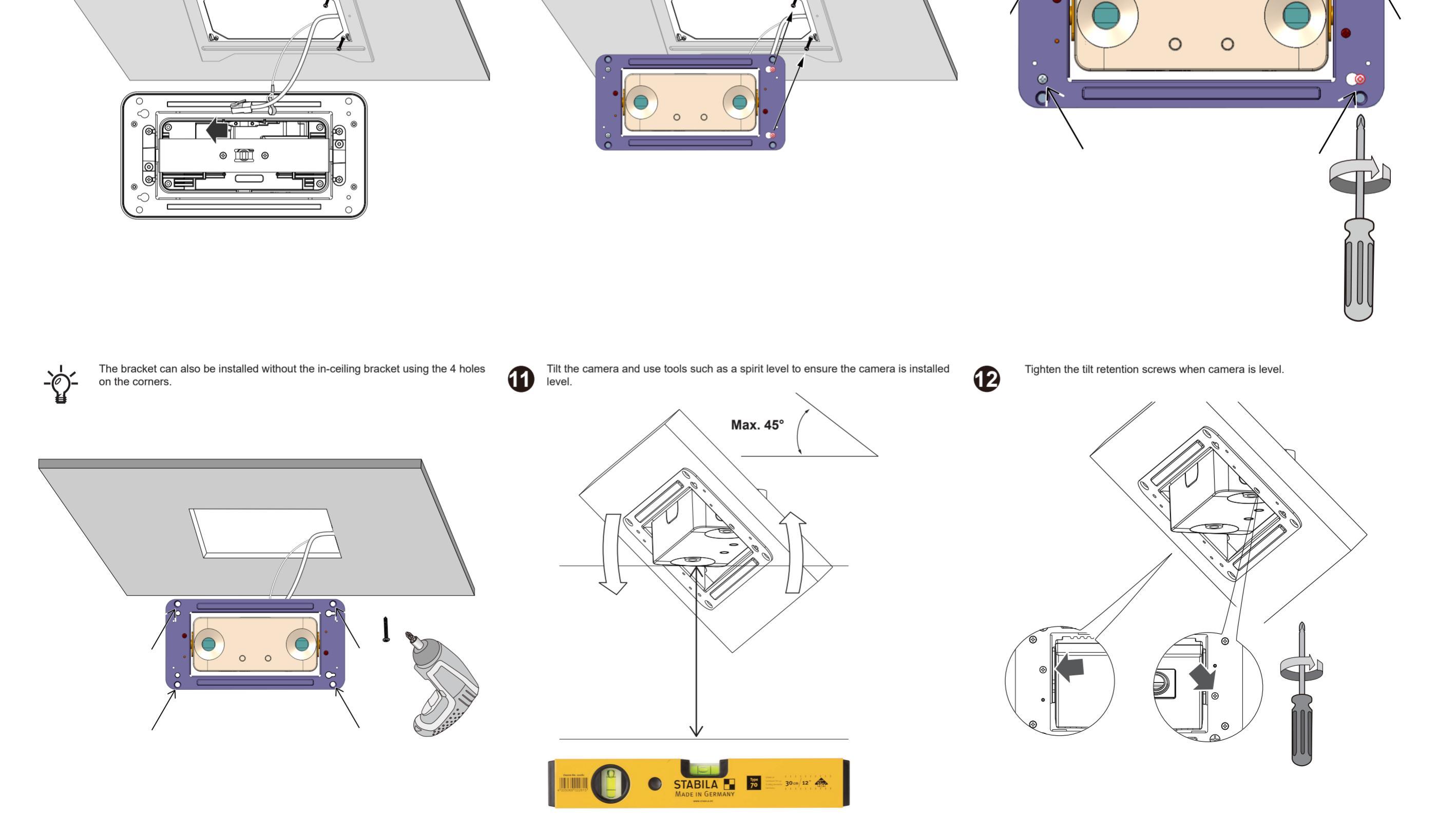

Route and connect an Ethernet cable to the camera's RJ45 port, if you already mount the ceiling panel.

9

Match the keyhole slots to the installed screws.

Install the camera and the main bracket by aligning the key slot holes with the screw heads. Slide the main bracket to the left and secure the bracket with another 2 M3 screws.

O

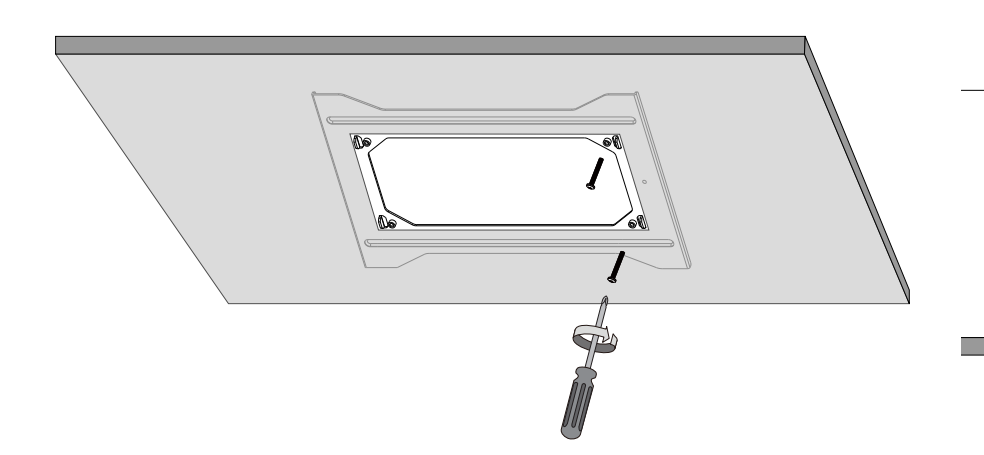

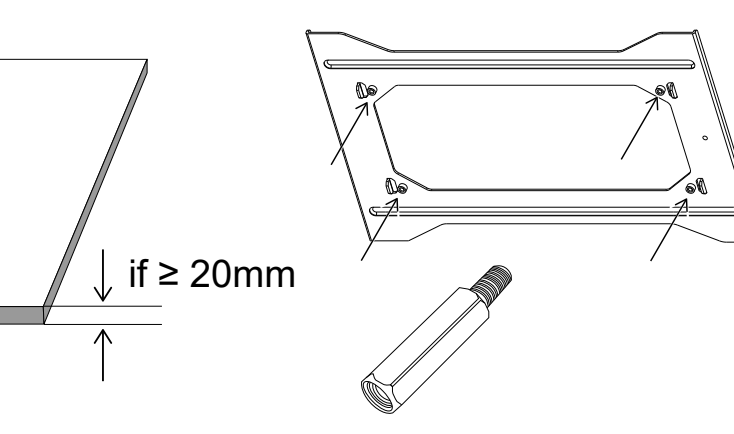

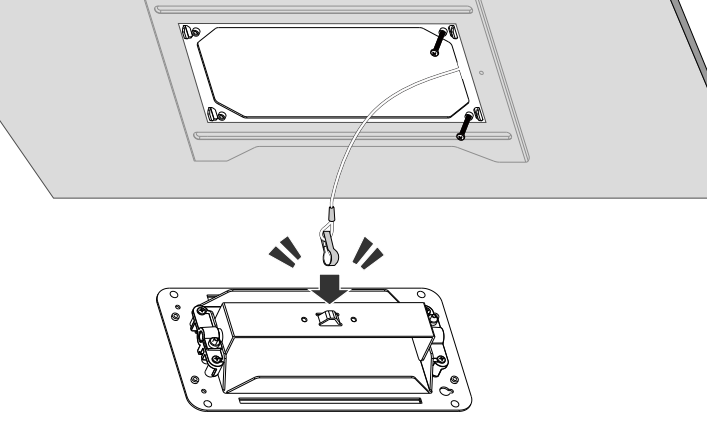

6

8

D

3 1

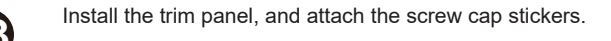

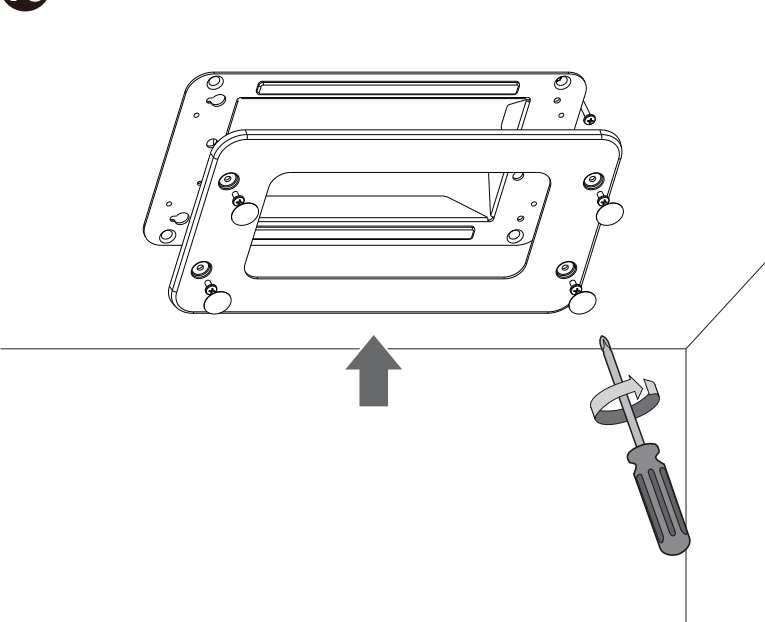

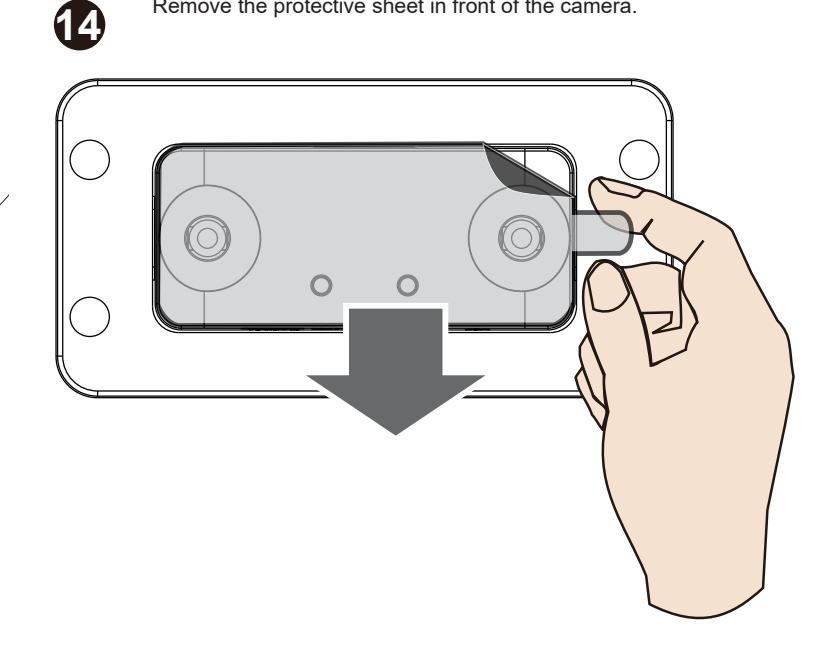

Open a web console to the camera.

Ð

Remove the protective sheet in front of the camera.

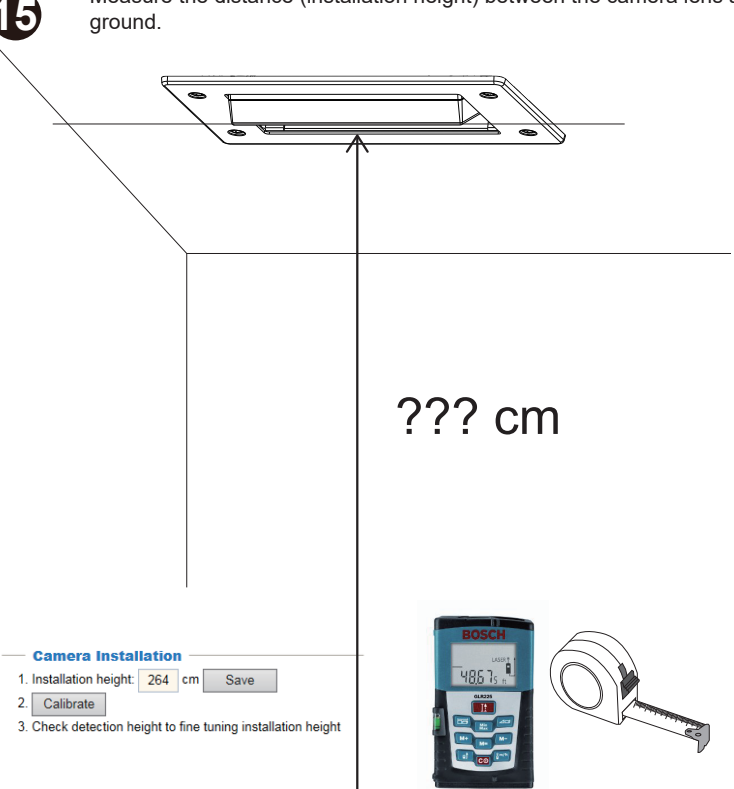

Visist VIVOTEK's website and download the Shepherd utitlity. Run and use the Shepherd utility to find the camera in a local network.

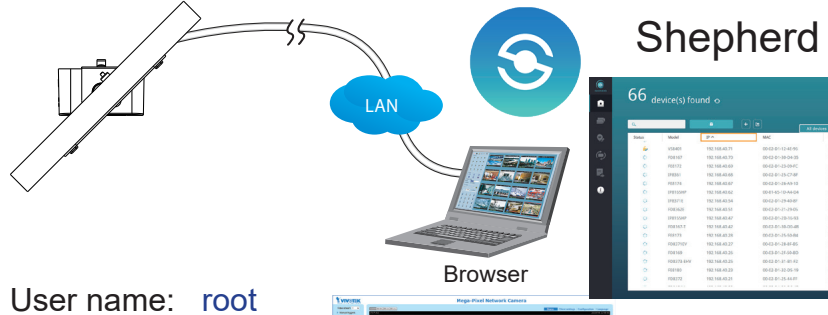

Password: root

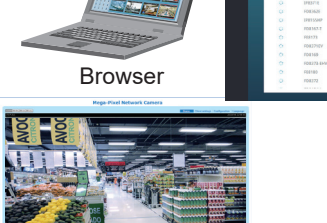

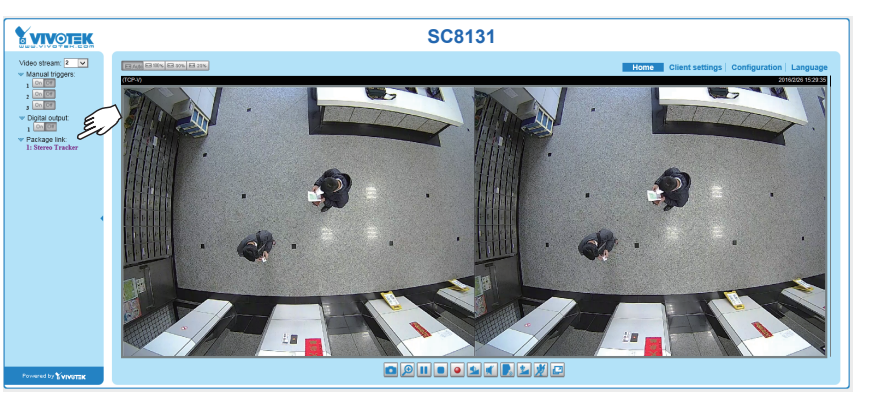

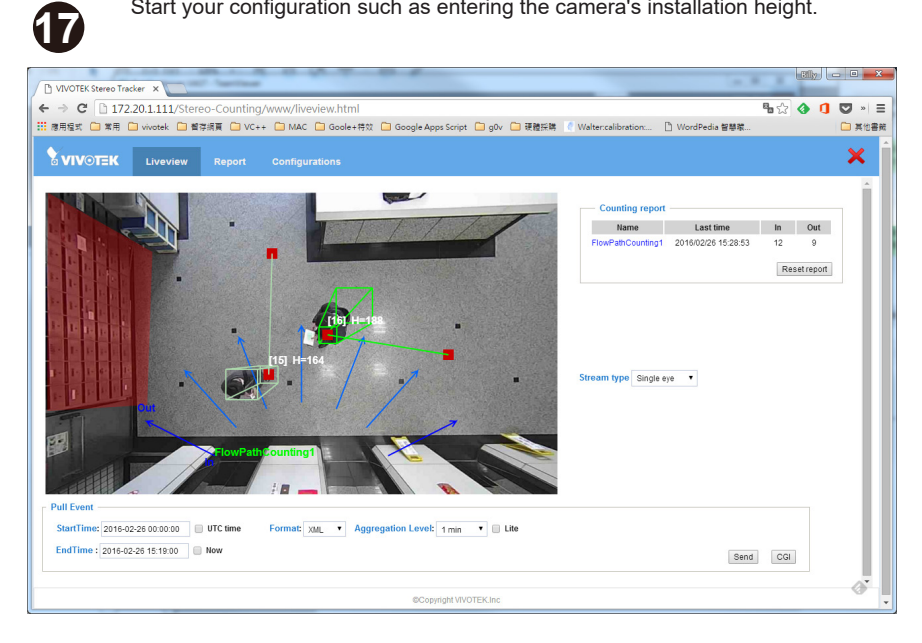

Start your configuration such as entering the camera's installation height.

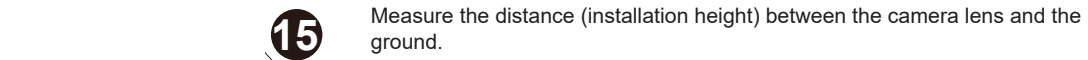

13

16

All specifications are subject to change without noice. Copyright © 2020 VIVOTEK INC. All rights reserved.

otek.com

 VIVOTEK INC.
 VIVOTEK USA, INC.

 6F, No.192, Lien-Cheng Rd., Chung-Ho, New Taipei City, 235, Taiwan, R.O.C.
 2050 Ringwood Avenue, San Jose, CA 95131

 |T: +886-2-82455282 | F: +886-2-824555282 | E: sales@vivotek.com
 IT: 408-773-8686 | F: 408-773-8688 | E: salesus@vivotek.com

VIVOTEK Europe Randstad 22-133, 1316BW Almere, The Netherlands T: +31(0)36-5298-434 E: saleseurope@vivotek.com